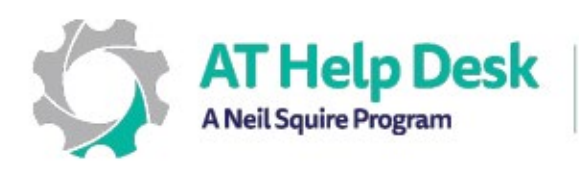

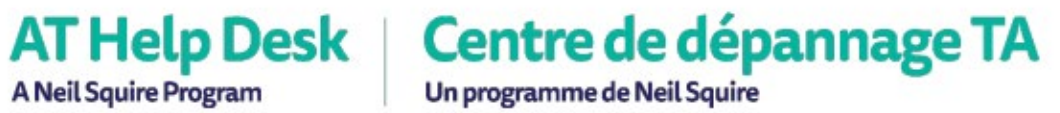

## EDPE – Résumé: Lecteur immersif avec Microsoft Word en ligne.

1. Pour commencer dans Word en ligne, sélectionnez Affichage puis Lecteur immersif.

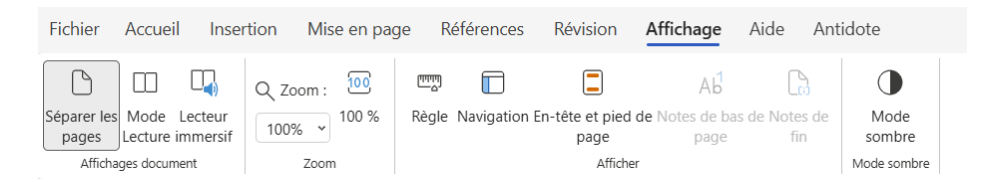

- Cliquez sur le bouton de lecture pour entendre le texte lu à haute voix. Les paramètres de la voix et de la vitesse peuvent être ajustés en cliquant sur le bouton (paramètres).
- 3. La taille du texte, l'espacement, la police et la couleur de fond peuvent être modifiés pour rendre le contenu plus lisible.

| ÷ | Lecteur immersif                | A                                                                  | 棰            |    |
|---|---------------------------------|--------------------------------------------------------------------|--------------|----|
|   | Ah, le printemps ! Cette saiso  | Taille du tex                                                      | te<br>42     | AA |
|   | nature renaît et où les érable: | Augmenter                                                          | l'espacement |    |
|   | commencent à couler, apporta    | Police <ul> <li>Calibri</li> <li>Sitka</li> <li>Comic S</li> </ul> | ians         |    |

4. Pour aider à décoder le texte, vous pouvez coder par couleur et étiqueter les mots pour indiquer leur catégorie grammaticale.

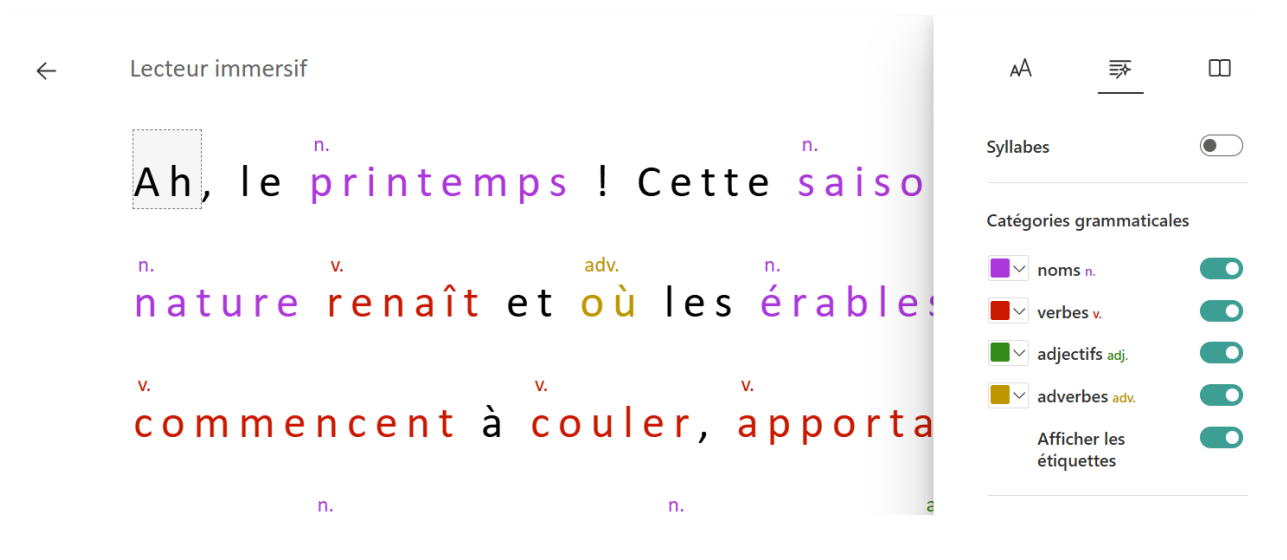

5. De plus, il y a un dictionnaire illustré et une fonction de traduction. Cliquez simplement sur l'icône du livre pour activer la fonction. Cliquez sur le mot pour voir et entendre le texte lu à haute voix.

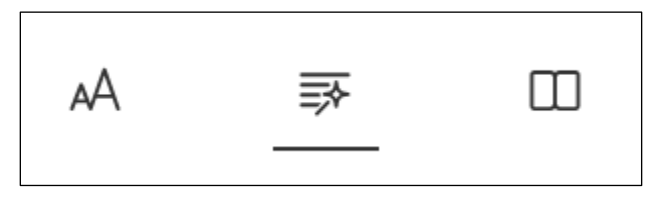

Besoin d'aide ? Contactez notre service d'assistance TA ! - <u>https://athelpdesk.org</u> Téléphone : 1-855-450-3287 · SMS : 506-450-3287 · Courriel : <u>ta-atsupport@neilsquire.ca</u>